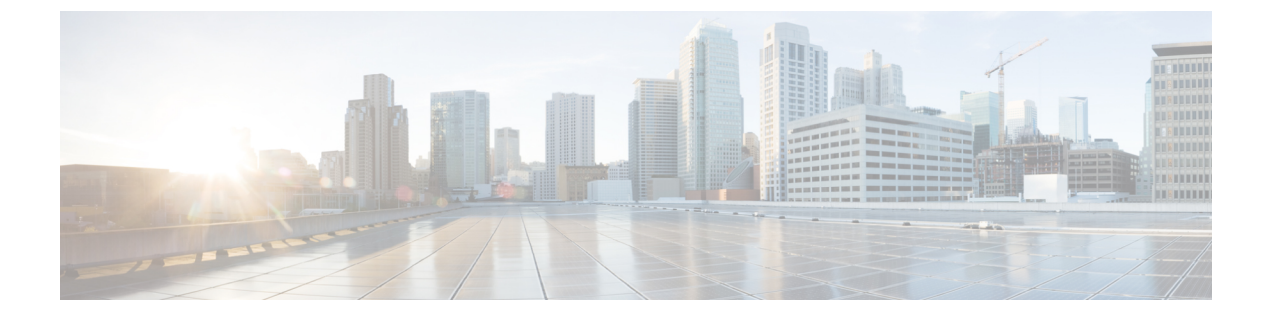

# リアルタイム アクセスポイント統計

- アクセスポイントのリアルタイム統計に関する情報(1ページ)
- リアルタイム アクセスポイント統計の機能履歴 (1ページ)
- AP 無線モニタリング統計の制約事項 (2ページ)
- •アクセスポイントのリアルタイム統計の設定(GUI) (2ページ)
- ・リアルタイムアクセスポイント統計の設定(CLI) (3ページ)
- AP 無線モニタリング統計の設定 (5ページ)
- •アクセスポイントのリアルタイム統計の監視(GUI) (6ページ)
- アクセスポイントのリアルタイム統計の確認(7ページ)

### アクセスポイントのリアルタイム統計に関する情報

Cisco IOS XE Bengaluru 17.5.1 以降では、AP のリアルタイム統計を生成することにより、AP の CPU 使用率とメモリ使用率を追跡し、AP の正常性を監視できます。

SNMP トラップは、AP とコントローラの CPU およびメモリ使用率に対して定義されます。 SNMP トラップは、しきい値を超えたときに送信されます。サンプリング期間および統計間隔 は、SNMP、YANG、および CLI を使用して設定できます。

統計間隔は、APからのデータを処理するために使用され、平均CPU使用率とメモリ使用率が 経時的に計算されます。これらの統計の上限しきい値を設定することもできます。統計値が上 限しきい値を超えると、アラームが有効になり、SNMPトラップがトリガーされます。

Cisco IOS XE Cupertino 17.7.1 リリース以降では、無線モニタリングのために、サンプリング期間中に AP から送信された統計に基づいて無線をリセットできます。コントローラで無線を設定するときに、無線が稼働しているときに Tx または Rx の統計に増分がない場合、無線のリセットがトリガーされます。

### リアルタイム アクセスポイント統計の機能履歴

次の表に、このモジュールで説明する機能のリリースおよび関連情報を示します。

表1:リアルタイムアクセスポイント統計の機能履歴

| リリース                             | 機能                    | 機能情報                                                 |
|----------------------------------|-----------------------|------------------------------------------------------|
| Cisco IOS XE Cupertino<br>17.7.1 | リアルタイム アクセスポ<br>イント統計 | この機能は、アラームをトリガーするAP<br>しきい値(0~50)の実装により強化さ<br>れています。 |

### AP 無線モニタリング統計の制約事項

コントローラから無線ファームウェアをリセットすることはできません。指定された期間に無 線スロットの Rx または Tx カウントが増分されない場合、コントローラは無線を遮断および 遮断解除します。

## アクセスポイントのリアルタイム統計の設定(GUI)

#### 手順

- ステップ1 [Configuration] > [Tags & Profiles] > [AP Join] を選択します。
- ステップ2 [Add] をクリックします。[Add AP Join Profile] ページが表示されます。
- ステップ3 [AP] タブの下にある [AP Statistics] タブをクリックします。
- ステップ4 [System Monitoring] セクションで、以下の手順を実行します。
  - a) [Monitor Real Time Statistics] を有効にして、AP の計算された統計とアラームを取得しま す。
  - b) CPU使用率やメモリなどのパラメータの上限しきい値を超えたときにアラームを受信する には、[Trigger Alarm for AP] を有効にします。
  - c) [CPU Threshold to Trigger Alarm] フィールドと [Memory Threshold to Trigger Alarm] フィールドに、それぞれ CPU とメモリ使用量のしきい値の割合を入力します。有効な範囲は 0 ~ 50 です。SNMP トラップは、このしきい値を超えたときに送信されます。
  - d) [Interval to Hold Alarm] フィールドに、アラームがトリガーされる前に保持される時間を入 力します。有効な範囲は 0 ~ 3600 秒です。
  - e) [Trap Retransmission Time] フィールドに、アラームの再送信間隔を入力します。有効な範囲は 0 ~ 65535 秒です。
  - f) AP からデータを収集する頻度を定義するには、[Sampling Interval] フィールドに値を入力 します。有効な範囲は 720 ~ 3600 秒です。
  - g) AP 統計の計算間隔を定義するには、[Statistics Interval] フィールドに値を入力します。有効 な範囲は 2 ~ 900 秒です。
  - h) 定義されたサンプリング間隔における CPU とメモリ使用量が高い場合に AP を自動的にリ ロードするには、[Reload the AP] チェックボックスをオンにします。

ステップ5 [Radio Monitoring] セクションで、以下の手順を実行します。

- a) [Monitoring of AP Radio Stuck] チェックボックスをオンにして、ペイロードが AP からコン トローラに着信するたびに AP の Tx および Rx 統計が更新されることを確認します。
- b) ペイロードの Tx および RX 統計に増分がない場合に AP の無線のアラームを生成するに は、[Alarms for AP Radio Stuck] チェックボックスをオンにします。
- c) [Reset the stuck AP Radio] チェックボックスをオンにして、無線を不良状態から回復します。無線を切り替えるために無線管理状態ペイロードがコントローラから送信されます。 Tx および Rx 統計に増分がない場合、無線はシャットダウンされます。
- d) 無線からデータを収集する頻度を定義するには、[Sampling Interval] フィールドに値を入力 します。有効な範囲は 720 ~ 3600 秒です。
- ステップ6 [Apply to Device] をクリックして、設定を保存します。

手順

### リアルタイムアクセスポイント統計の設定(CLI)

| • • • •       |                                                                                                    |                                                                                              |
|---------------|----------------------------------------------------------------------------------------------------|----------------------------------------------------------------------------------------------|
|               | コマンドまたはアクション                                                                                                    | 目的                                                                                           |
| ステップ1         | <b>configure terminal</b><br>例:<br>Device# configure terminal                                                                       | グローバル コンフィギュレーション<br>モードを開始します。                                                              |
| ステップ <b>2</b> | ap profile ap-profile-name<br>例:<br>Device(config)# ap profile doc-test                                                             | APプロファイルを設定します。デフォ<br>ルトの AP 接続プロファイル名は<br>default-ap-profile です。                            |
| ステップ3         | stats-timer frequency<br>例:<br>Device(config-ap-profile)# stats-timer<br>60                                                         | (任意)統計タイマーを設定します。<br>このコマンドは、APから統計レポート<br>を取得する頻度を変更するために使用<br>されます。有効な値の範囲は0~65535<br>秒です。 |
| ステップ4         | <pre>statistics ap-system-monitoring enable 例: Device(config-ap-profile)# statistics ap-system-monitoring enable</pre>              | (任意) APのリアルタイム統計(CPU<br>とメモリ)の監視を有効にします。                                                     |
| ステップ5         | statistics ap-system-monitoring<br>alarm-enable<br>例:<br>Device(config-ap-profile)# statistics<br>ap-system-monitoring alarm-enable | AP のリアルタイム統計(CPU とメモ<br>リ)のアラームを有効にします。                                                      |

|                | コマンドまたはアクション                                                                                                    | 目的                                                                                                    |
|----------------|----------------------------------------------------------------------------------------------------|----------------------------------------------------------------------------------------------------|
| ステップ6          | <pre>statistics ap-system-monitoring alarm-hold-time duration 例: Device(config-ap-profile)# statistics ap-system-monitoring alarm-hold-time 400</pre> | AP のリアルタイム統計(CPUとメモ<br>リ)のアラームを定義します。有効な<br>値の範囲は0~3600秒です。                                                                                                    |
| ステップ1          | ap-system-monitoring<br>alarm-retransmit-time duration<br>例:<br>Device(config-ap-profile)#<br>ap-system-monitoring<br>alarm-retransmit-time 100       | トラップアラームの再送信間隔を定義<br>します。有効な値の範囲は0~65535<br>秒です。                                                                                                    |
| ステップ8          | <pre>statistics ap-system-monitoring cpu-threshold percentage 例: Device(config-ap-profile)# statistics ap-system-monitoring cpu-threshold 30</pre>    | <ul> <li>アラームをトリガーする AP の CPU 使用率のしきい値(パーセンテージ)を定義します。</li> <li>(注) Cisco IOS XE Cupertino<br/>17.7.1 リリース以降、ア<br/>ラームをトリガーする AP<br/>の CPU の有効なしきい値<br/>は 0 ~ 50 です。</li> </ul>                                                                                    |
| ステップ9          | ap-system-monitoring mem-threshold<br>percentage<br>例:<br>Device(config-ap-profile)#<br>ap-system-monitoring mem-threshold 40                         | <ul> <li>アラームをトリガーする AP のメモリ</li> <li>使用量のしきい値を定義します。トリ</li> <li>ガーする AP のメモリ使用量のしきい</li> <li>値のパーセンテージは 0 ~ 100 です。</li> <li>(注) Cisco IOS XE Cupertino</li> <li>17.7.1 リリース以降、ア</li> <li>ラームをトリガーする AP</li> <li>のメモリ使用量の有効なし</li> <li>きい値は 0 ~ 50 です。</li> </ul> |
| ステップ <b>10</b> | ap-system-monitoring sampling-interval<br>duration<br>例:<br>Device(config-ap-profile)# statistics<br>ap-system-monitoring<br>sampling-interval 600    | (任意) サンプリング間隔を定義しま<br>す。有効な値の範囲は 2 ~ 900 秒で<br>す。                                                                                                    |
| ステップ 11        | exit<br>例:<br>Device(config-ap-profile)# exit                                                                                                    | APプロファイルコンフィギュレーショ<br>ンモードを終了し、グローバルコン<br>フィギュレーションモードに戻りま<br>す。                                                                                                    |

|                | コマンドまたはアクション                                | 目的                                          |
|----------------|---------------------------------------------|---------------------------------------------|
| ステップ <b>12</b> | trapflags ap ap-stats                       | AP関連トラップの送信をイネーブルに                          |
|                | 例:<br>Device(config)# trapflags ap ap-stats | します。統計値が設定されたしきい値<br>を超えると、トラップが送信されま<br>す。 |

#### 例

```
Device(config)# ap profile default-policy-profile
Device(config-ap-profile)# statistics ap-system-monitoring enable
Device(config-ap-profile)#statistics ap-system-monitoring sampling-interval 90
Device(config-ap-profile)#statistics ap-system-monitoring stats-interval 120
Device(config-ap-profile)#statistics ap-system-monitoring alarm-enable
Device(config-ap-profile)#statistics ap-system-monitoring alarm-hold-time 3
Device(config-ap-profile)#statistics ap-system-monitoring alarm-retransmit-time 10
Device(config-ap-profile)#statistics ap-system-monitoring cpu-threshold 90
Device(config-ap-profile)#statistics ap-system-monitoring mem-threshold 90
Device(config-ap-profile)#statistics ap-system-monitoring mem-threshold 90
Device(config)# trapflags ap ap-stats
```

# AP 無線モニタリング統計の設定

|       | コマンドまたはアクション                                                      | 目的                  |
|-------|-------------------------------------------------------------------|---------------------|
| ステップ1 | configure terminal                                                | グローバル コンフィギュレーション   |
|       | 例:                                                                | モードを開始します。          |
|       | Device# configure terminal                                        |                     |
| ステップ2 | ap profile profile-name                                           | APプロファイルを設定し、APプロファ |
|       | 例:                                                                | イル コンフィギュレーション モードを |
|       | Device(config)# ap profile test1                                  | 開始します。              |
| ステップ3 | statistic ap-radio-monitoring enable                              | AP 無線スタック統計のモニタリングを |
|       | 例:                                                                | 有効にします。             |
|       | (config-ap-profile)#statistic<br>ap-radio-monitoring enable       |                     |
| ステップ4 | statistic ap-radio-monitoring alarm-enable                        | (任意)AP 無線スタック統計のアラー |
|       | 例:                                                                | ムを有効にします。           |
|       | (config-ap-profile)#statistic<br>ap-radio-monitoring alarm-enable |                     |

#### 手順

|               | コマンドまたはアクション                                                                                       | 目的                                           |
|---------------|----------------------------------------------------------------------------------------------------|----------------------------------------------|
| ステップ5         | statistic ap-system-monitoring action<br>reload-ap interval duration                               | (任意) サンプリング間隔を秒単位で指<br>定します。有効な値の範囲は720~3600 |
|               | 例:                                                                                                 | 秒です。                                         |
|               | <pre>(config-ap-profile)# statistic<br/>ap-radio-monitoring action reload-ap<br/>interval850</pre> |                                              |
| ステップ6         | statistic ap-radio-monitoring action radio-reset                                                   | (任意)無線がスタックしている場合、<br>アラームを生成し、無線をリセットしま     |
|               | 例:                                                                                                 | す。                                           |
|               | <pre>(config-ap-profile)# statistic<br/>ap-radio-monitoring action radio-reset</pre>               |                                              |
| ステップ <b>1</b> | statistic ap-system-monitoring action reload-ap                                                    | AP をリロードします。                                 |
|               | 例:                                                                                                 |                                              |
|               | (config-ap-profile)# statistic<br>ap-system-monitoring action reload-ap                            |                                              |

#### 例

```
Device(config)# ap profile test1
Device(config-ap-profile)# statistics ap-radio-monitoring enable
Device(config-ap-profile)#statistic ap-radio-monitoring alarm-enable
Device(config-ap-profile)#statistic ap-radio-monitoring sampling-interval 750
Device(config-ap-profile)# statistic ap-radio-monitoring action radio-reset
Device(config-ap-profile)#statistic ap-system-monitoring action reload-ap
```

# アクセスポイントのリアルタイム統計の監視(GUI)

手順

- ステップ1 [Monitoring] > [Wireless] > [AP Statistics] を選択します。
- ステップ2 [General] タブをクリックします。
- ステップ3 AP 名をクリックします。[General] ウィンドウが表示されます。
- ステップ4 AP 統計データを表示するには、[AP Statistics] タブをクリックします。 次の情報が表示されます。
  - [Memory alarm last send time]: 最後にメモリートラップを送信した時刻を表示します。

- [Memory Alarm Status]:メモリーアラームの状態を表示します。アラームには、ACTIVE、 INACTIVE、INACTIVE\_SOAKING、ACTIVE\_SOAKING があります。設定されたホール ド時間が経過するまで、アラームはソークされます。
- [Memory alarm raise time]:メモリーアラームが最後に作動した時刻を表示します。
- [Memory alarm clear time]: 最後にメモリーアラームが解除された時刻を表示します。
- •[Last statistics received]: AP から最後に統計レポートを受信した時刻を表示します。
- [Current CPU Usage]:報告された最新の CPU 使用率を表示します。
- [Average CPU Usage]:計算された平均 CPU 使用率を表示します。
- [Current Memory Usage]:報告された最新のメモリ使用量の割合を表示します。
- [Average Memory Usage]:計算された平均メモリ使用量を表示します。
- [Current window size]:ウィンドウサイズを表示します。ウィンドウサイズは、統計間隔を サンプリング間隔で割って計算されます。平均 CPU およびメモリ使用量は、ウィンドウ サイズによって計算されます。
- [CPU alarm last send time]: CPU トラップが最後に送信された時刻を表示します。
- •[CPU Alarm Status]: CPU アラームの状態を表示します。アラームには、ACTIVE、 INACTIVE、INACTIVE\_SOAKING、ACTIVE\_SOAKING があります。設定されたホール ド時間が経過するまで、アラームはソークされます。
- [CPU alarm raise time]: CPU アラームが最後に発生した時刻を表示します。
- •[CPU alarm clear time]: CPU アラームが最後に解除された時刻を表示します。

ステップ5 [OK] をクリックします。

## アクセスポイントのリアルタイム統計の確認

AP のリアルタイム統計を確認するには、show ap config general | section AP statistics コマンド を実行します。

```
Device# show ap config general | section AP statistics
!Last Statistics
AP statistics : Enabled
Current CPU usage : 4
Average CPU usage : 49
Current memory usage : 35
Average memory usage : 35
Last statistics received : 03/09/2021 15:25:08
!Statistics Configuration
Current window size : 1
Sampling interval : 30
Statistics interval : 300
AP statistics alarms : Enabled
!Alarm State - Active, Inactive, Inactive_Soaking, Inactive_Soaking
```

```
Memory alarm status : Active

Memory alarm raise time : 03/09/2021 15:24:29

Memory alarm clear time : NA

Memory alarm last send time : 03/09/2021 15:24:59

CPU alarm status : Inactive

CPU alarm raise time : 03/09/2021 15:24:25

CPU alarm clear time : 03/09/2021 15:25:05

CPU alarm last send time : 03/09/2021 15:25:05

!Alarm Configuration

Alarm hold time : 6

Alarm retransmission time : 30

Alarm threshold cpu : 30

Alarm threshold memory : 32
```

統計レポート期間を確認するには、show ap config general | i Stats Reporting Period コマンドを 実行します。

Device# show ap config general | i Stats Reporting Period Stats Reporting Period : 10

翻訳について

このドキュメントは、米国シスコ発行ドキュメントの参考和訳です。リンク情報につきましては 、日本語版掲載時点で、英語版にアップデートがあり、リンク先のページが移動/変更されている 場合がありますことをご了承ください。あくまでも参考和訳となりますので、正式な内容につい ては米国サイトのドキュメントを参照ください。